## Accessing Community Transmission Level and County Positivity Data

For Community Transmission Level (for testing and PPE use):

1. Go to the CDC's COVID Tracker at <a href="https://covid.cdc.gov/covid-data-tracker/#county-view">https://covid.cdc.gov/covid-data-tracker/#county-view</a>.

| Centers for Disease Control and Prevention<br>CDC 24/7: Saving Lives, Protecting People <sup>TM</sup> |                                                                                                    |  |  |  |  |  |  |  |  |
|----------------------------------------------------------------------------------------------------|----------------------------------------------------------------------------------------------------|--|--|--|--|--|--|--|--|
| COVID Data Track                                                                                      | (er                                                                                                    |  |  |  |  |  |  |  |  |
| United States Cases Total Last 30 Days                                                                | 42,234,211 Deaths Total 675,071 76.6% of Adults with At Least Community High   One Vaccination                                                                         |  |  |  |  |  |  |  |  |
| Data Tracker Home                                                                                     | COVID Data Tracker<br>Find maps and charts tracking cases, deaths, and trends of COVID-19 in the United States, updated                                                |  |  |  |  |  |  |  |  |
| COVID Data Tracker Weekly<br>Review                                                                   | Recent updates: Community Transmission in the US                                                                                                    |  |  |  |  |  |  |  |  |
| Your Community +                                                                                      | The <u>Vaccination Among Pregnant People</u> tab now shows the<br>percent of people fully vaccinated prior to and during<br>pregnancy, over time and by race/ethnicity |  |  |  |  |  |  |  |  |
| Health Equity Data                                                                                    | New bivariate map on the <u>Vaccination Equity</u> tab displays<br>vaccination coverage by metro/non-metro status, by county                                           |  |  |  |  |  |  |  |  |

2. Click on "Your Community" which will further open the tree.

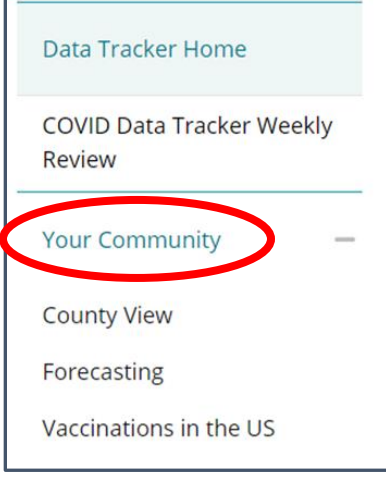

3. Select "County View" from the opened tree.

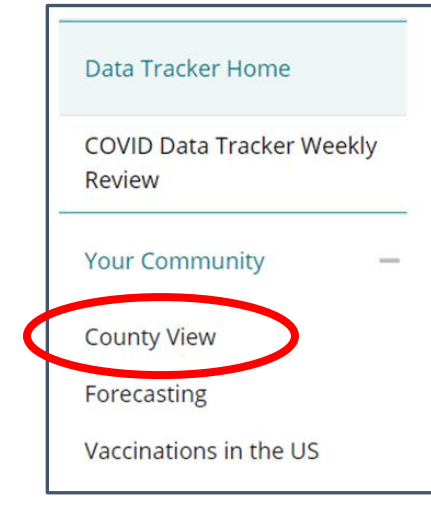

4. On the displayed COVID-19 Integrated County View", enter South Carolina for the state/territory and then select the county with which you are seeking.

| COVID-19 Integrated County View                                                                                                    |                       |                           |  |  |  |  |  |  |  |
|----------------------------------------------------------------------------------------------------|-----------------------|---------------------------|--|--|--|--|--|--|--|
| laps, charts, and data provided by CDC, updates daily by 8 pm $ET^\dagger$                                                                                                    |                       |                           |  |  |  |  |  |  |  |
| This site provides an integrated, county view of key data for monitoring the COVID-19 pandemic in the United States. It allows for the exploration of standardized data across the country.* The footnotes describe each data source and the methods used for calculating the metrics. For the most complete and up-to-date data for any particular county or state, visit the relevant health department website. Additional data and features are forthcoming. |                       |                           |  |  |  |  |  |  |  |
| *County level data are not available for territories. Territory level data is available under the <u>Cases, Deaths, and Testing tab</u> . Data presented here for District of Columbia may differ from those presented on the <u>Cases, Deaths, and Testing tab</u> due to reporting differences for each tab. For CDC's most up to date data for District of Columbia, select District of Columbia in the dropdown on this tab or see the map below.            |                       |                           |  |  |  |  |  |  |  |
| How to Find a COVID-19 Vaccine                                                                                                    |                       |                           |  |  |  |  |  |  |  |
| State or territory:                                                                                                    | County or metro area: |                           |  |  |  |  |  |  |  |
| South Carolina 🗸                                                                                                    | Select County         | ✓ <u>Reset Selections</u> |  |  |  |  |  |  |  |
| Time Period: Tue Sep 14 2021 - Mon Sep 20 2021                                                                                                    |                       |                           |  |  |  |  |  |  |  |

5. See the selected county's transmission level (table and map).

| 7-day Merrie                                                                                                    |                                                              |
|----------------------------------------------------------------------------------------------------|--------------------------------------------------------------|
| Community Transmission                                                                                                    | 🛑 High                                                       |
| Everyone in Aiken County, South Carolina should<br>indoor settings. Mask requirements might vary fro<br>sure you follow local laws, rules, regulations or gui<br>How is community transmission calculated? | d wear a mach in puolic,<br>m place to place. Make<br>dance. |
|                                                                                                    | September 22, 2021                                           |
| Cases                                                                                                    | 749                                                          |
| % Positivity                                                                                                    | 11.76%                                                       |
| Deaths                                                                                                    | 12                                                           |
| % Eligible Population Fully Vaccinated                                                                                                    | 44.2%                                                        |
| New Hospital Admissions                                                                                                    | 32                                                           |
|                                                                                                    | • N                                                          |

## Accessing Community Transmission Level and County Positivity Data

## For County Positivity data (for visitation):

Go to DHEC's COVID-19 data page for extended care facilities at <u>https://scdhec.gov/covid19/covid-19-data/nursing-homes-extended-care-facilities-impacted-covid-19.</u>

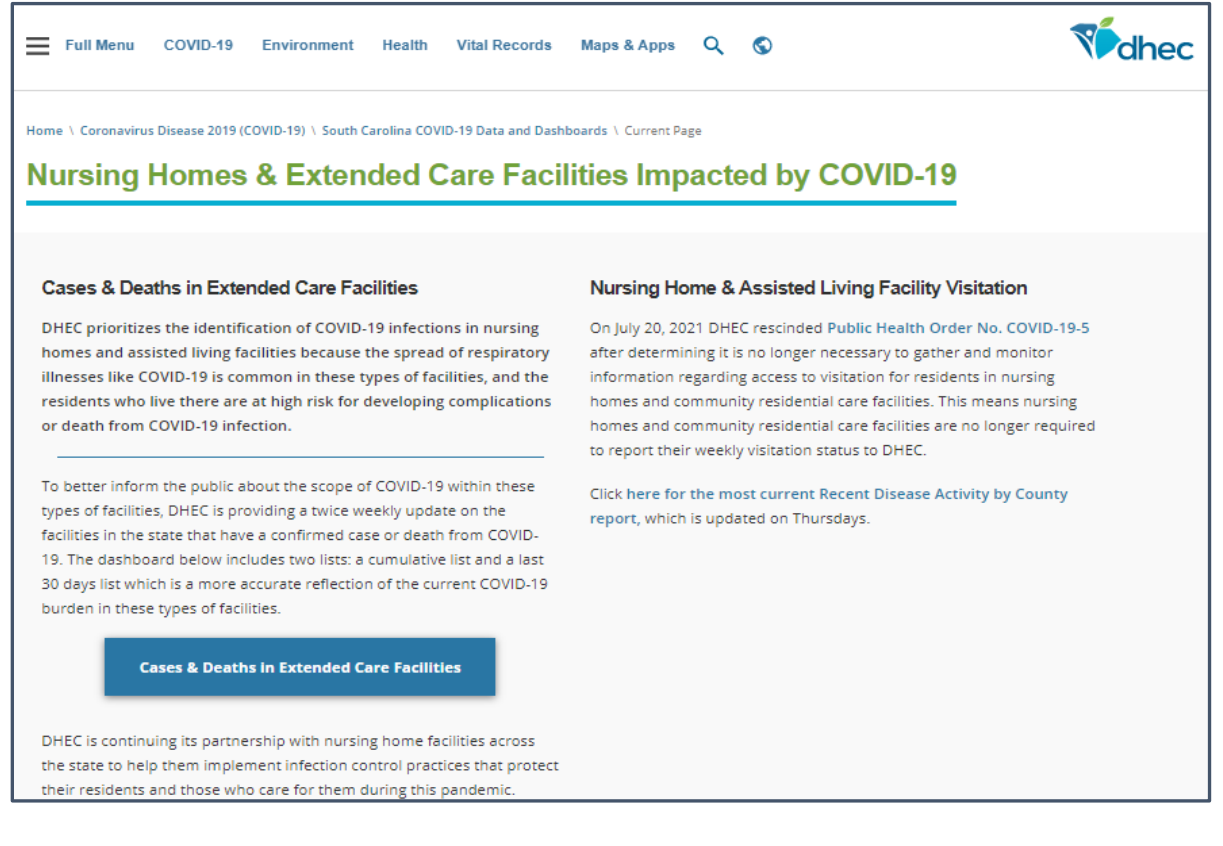

7. Under the "Nursing Home & Assisted Living Facility Visitation" paragraph, select the link to the most current "Recent Disease Activity by County Report".

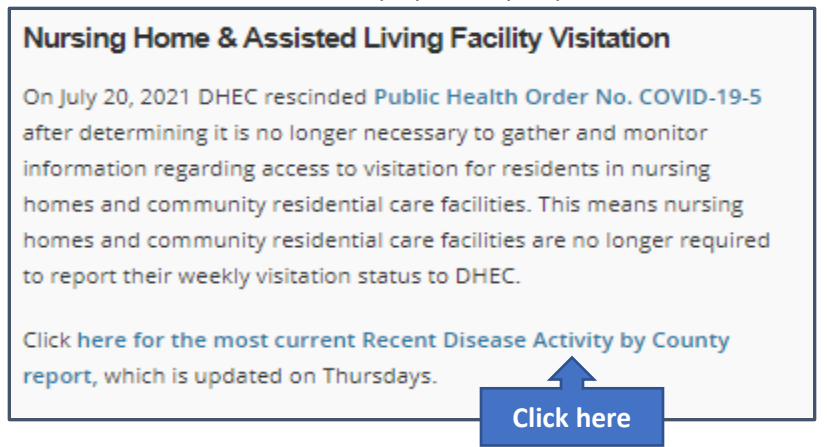

8. Verify report is current by the date on the report header.

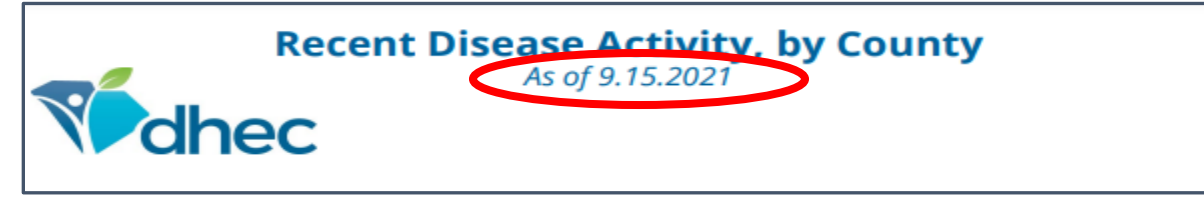

- 9. Scroll to page 4 and find the county for the positivity rate that you seek.
- 10. Find the county's percent positivity rate and ranking in the last two columns.

| Recent Disease Activity, by County<br>As of 9.15.2021 |              |                   |              |                         |         |          |  |  |  |  |  |
|-------------------------------------------------------|--------------|-------------------|--------------|-------------------------|---------|----------|--|--|--|--|--|
|                                                       | County       | Incidence Rate (p | per 100,000) | Trend in Incidence Rate | Percent | Positive |  |  |  |  |  |
|                                                       | Abbeville    | High              | 1406.6       | High                    | High    | 12.4%    |  |  |  |  |  |
|                                                       | Aiken        | High              | 1129.5       | Low                     | High    | 11.2%    |  |  |  |  |  |
|                                                       | Allendale    | High              | 1151.0       | Low                     | High    | 11.5%    |  |  |  |  |  |
|                                                       | Anderson     | High              | 1617.3       | Medium                  | High    | 13.5%    |  |  |  |  |  |
|                                                       | Bamberg      | High              | 1109.1       | High                    | High    | 10.7%    |  |  |  |  |  |
|                                                       | Barnwell     | High              | 1543.2       | Medium                  | High    | 14.2%    |  |  |  |  |  |
|                                                       | Beaufort     | High              | 986.9        | Low                     | High    | 12.0%    |  |  |  |  |  |
|                                                       | Berkeley     | High              | 1332.6       | Low                     | High    | 18.8%    |  |  |  |  |  |
|                                                       | Calhoun      | High              | 639.0        | Low                     | Medium  | 9.9%     |  |  |  |  |  |
|                                                       | Charleston   | High              | 999.7        | Low                     | Medium  | 9.8%     |  |  |  |  |  |
|                                                       | Cherokee     | High              | 1811.5       | High                    | High    | 20.9%    |  |  |  |  |  |
|                                                       | Chester      | High              | 1671.6       | High                    | High    | 15.2%    |  |  |  |  |  |
|                                                       | Chesterfield | High              | 911.3        | Medium                  | High    | 15 1%    |  |  |  |  |  |

For example, Aiken's county positivity rate is high at 11.2% while Calhoun's is medium at 9.9%.